## **Table of Contents**

| 1. | Clipl | board manual      | 1 |
|----|-------|-------------------|---|
|    | 1.1.  | Introduction      | 1 |
|    | 1.2.  | How it works      | 1 |
|    | 1.3.  | Backup            | 3 |
|    | 1.4.  | Export and Import | 3 |
|    | 1.5.  | Advanced Import   | 4 |

# 1. Clipboard manual

## 1.1. Introduction

Clipboard application is designed to support the function **Copy/Paste** for all applications under Windows operating system, including Delphi. It allows you to place several entries in the copy buffer, select among them, and then **Paste**.

It's possible to download the application by going to *Clipboard, application* on <u>MUSIT's download page</u>. The best way to organize your application is as follows: Create a folder on the desktop with the name *Clipboard*. Save the application in the folder and, if necessary, start it from this location. For more detailed explanation, see Backup.

Once the application is open, it runs as a background program. Here you'll see a Clipboard window on the screen showing all copied entries.

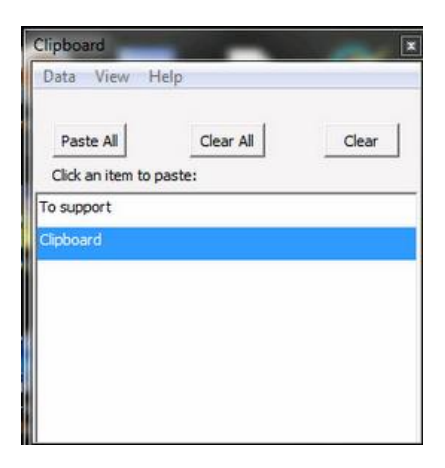

## 1.2. How it works

Clipboard window shows the application buffer. To copy text to the buffer, select the text, press **Ctrl+C**, and then **Ctrl+Shift+C**. The text should now appear in the buffer. You can place in the buffer as many entries as you wish. In the list of copied entries, the most recent entry appears topmost, and so on down.

Select the entry you want and press Ctrl+V to paste it in the context.

Side 1

You can paste all the entries at the same time. In this case, simply click **Paste All**. To delete an entry, mark the entry and click **Clear**. To clear several entries at the same time, select the entries you want to clear and click **Clear**. You can also clear all entries with **Clear All**.

| Clipboard   | -         | ×     |
|-------------|-----------|-------|
| Data View H | lelp      |       |
| Paste All   | Clear All | Clear |
| To support  |           |       |
| Clipboard   |           | 1     |
|             |           |       |
|             |           |       |
|             |           |       |
|             |           |       |
|             |           |       |
|             |           |       |

If you repeat the copying of an entry the old copy will be deleted. At the same time the new copy will be placed on the top of the list. Be careful here: Even adding an extra space between two words or at the end of a sentence will result in an unwanted second copy of your file.

The entries can be sorted; you can specify their order by **View/Sort A-Z** or **View/Sort Z-A**.

| Data  | View | ) Help        |       |
|-------|------|---------------|-------|
|       |      | Always On Top |       |
| Pas   |      | Sort A-Z      | Clear |
| Click |      | Sort Z-A      |       |

To keep the Clipboard application on top of the screen simply select **View/Always On Top**.

You can switch off the function in the same way.

#### 1.3. Backup

All the entries in the clipboard buffer are saved in a text backup file. The backup file name is *Clipboard\_backup.txt*. The entries in the file are separated by a line

| Clipboard_backup.txt - Notepad                  |  |
|-------------------------------------------------|--|
| File Edit Format View Help                      |  |
| To support<br>*****#####¤¤¤¤¤*****<br>Clipboard |  |
|                                                 |  |

The backup file is saved in the same folder as the application. That is why it is convenient to create a separate folder for Clipboard application under download.

#### **1.4. Export and Import**

You can create an export file at any time. This is convenient when you are working with some special copied objects and would like to save them for a future work session. In this case, click **Data/Export**.

| Clipboard            | and the local division of the local division of the local division | 0     |  |  |  |
|----------------------|----------------------------------------------------------------------------------------------------|-------|--|--|--|
| Data View Hel        | р                                                                                                    |       |  |  |  |
| Import               |                                                                                                    |       |  |  |  |
| Export               | Jear All                                                                                                    | Clear |  |  |  |
| Click an item to pas | ste:                                                                                                    |       |  |  |  |
| always saved in      |                                                                                                    |       |  |  |  |
| To support           |                                                                                                    |       |  |  |  |
| Clipboard            |                                                                                                    |       |  |  |  |
|                      |                                                                                                    |       |  |  |  |

The file will be saved as *Clipboard\_Export\_Date\_Time.txt*.

| always : | saved in     | view Heip | p                  | ** ***      |        |    |
|----------|--------------|-----------|--------------------|-------------|--------|----|
| To supp  | ort<br>##### |           | 122 <sup>***</sup> | нин<br>ииии | uu#### | ## |
|          |              |           |                    |             |        |    |

You can give a custom name to the file.

If you want to use an export file choose the function **Data/Impor**t and specify the file name.

#### **Clipboard manual**

| Data View Help<br>Import<br>Export Iear All Clear<br>Click an item to paste:<br>always saved in<br>To support | Clipboard           |          |       |
|----------------------------------------------------------------------------------------------------|---------------------|----------|-------|
| Import<br>Export Jear All Clear<br>Click an item to paste:<br>always saved in<br>To support                   | Data View He        | lp       |       |
| Export Jear All Clear<br>Click an item to paste:<br>always saved in<br>To support                             | Import              |          |       |
| Click an item to paste:<br>always saved in<br>To support                                                      | Export              | Jear All | Clear |
| always saved in<br>To support                                                                                 | Click an item to pa | aste:    |       |
| To support                                                                                                    | always saved in     |          |       |
|                                                                                                    | To support          |          |       |
| Clipboard                                                                                                    | Clipboard           |          |       |
|                                                                                                    |                     |          |       |
|                                                                                                    |                     |          |       |
|                                                                                                    |                     |          |       |

#### 1.5. Advanced Import

You can also prepare your own files for import to the Clipboard. To do this, proceed as follows:

1) Copy your document to the Notepad application.

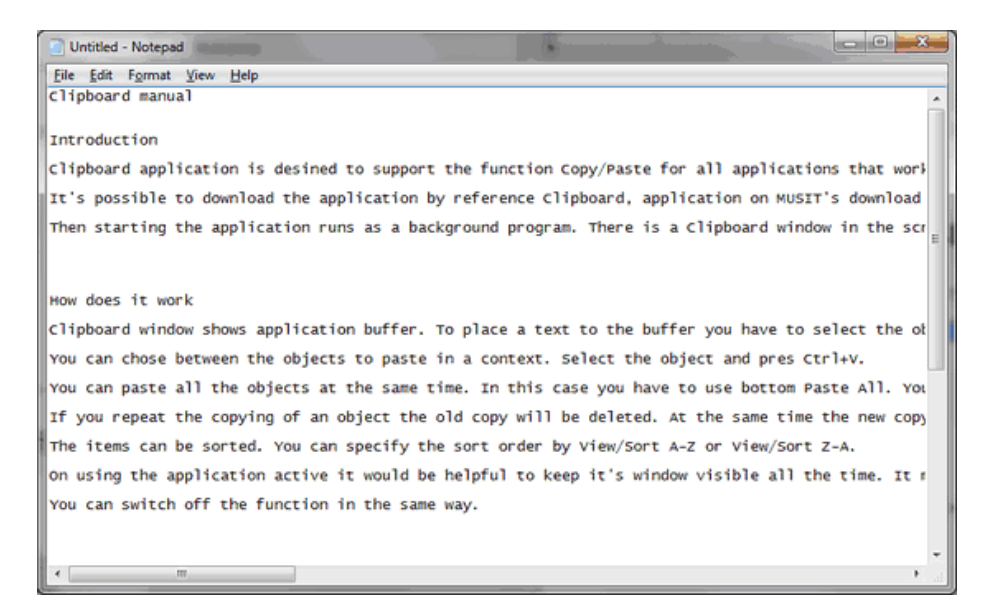

2) To "cut" portions of your document, copy the selected portion and insert from the *Clipboard\_backup.txt* separating line.

\*\*\*\*\*-----######-----¤¤¤¤¤-----\*\*\*\*\*-----¤¤¤¤¤=-----#####+-----\*\*\*\*\*

It looks like

#### Clipboard manual

| Untitled - Notepad                                                                           | • ×                     |
|----------------------------------------------------------------------------------------------|-------------------------|
| Eile Edit Format View Help                                                                   |                         |
| Clipboard manual *****#####******                                                            | -                       |
| Introduction                                                                                 |                         |
| Clipboard application is desined to support the function Copy/Paste for all applications tha | t work                  |
| It's possible to download the application by reference Clipboard, application on MUSIT's dow | nload                   |
| Then starting the application runs as a background program. There is a Clipboard window in t | he scr                  |
| How does it work                                                                             |                         |
| Clipboard window shows application buffer. To place a text to the buffer you have to select  | the ol                  |
| You can chose between the objects to paste in a context. Select the object and pres Ctrl+V.  |                         |
| You can paste all the objects at the same time. In this case you have to use bottom Paste Al | <ol> <li>Υοι</li> </ol> |
| If you repeat the copying of an object the old copy will be deleted. At the same time the ne | w copy                  |
| The items can be sorted. You can specify the sort order by View/Sort A-Z or View/Sort Z-A.   |                         |
| On using the application active it would be helpful to keep it's window visible all the time | . It r                  |
| You can switch off the function in the same way.                                             |                         |
| Buckup                                                                                       |                         |
| All the hangings in the clipboard buffer are saved in a text backup file. The backup file ha | s name                  |
| The backup file is saved in the same folder where the application. That's why it's reasonabl | e to (                  |
| *                                                                                            | E S                     |

- 3) Save the document in the Clipboard folder under an appropriate file name.
- 4) Open the Clipboard window and clear the Clipboard window by selecting Clear All.
- 5) Choose **Data/Import**. Browse the file in the clipboard folder.

| 🕒 🗢 🎍 ト Clipboard                                                                                                    |                          | - 47                                                                                                    | Search Clipboard                                                                                                  | × 0 - ×                                                                                 |
|----------------------------------------------------------------------------------------------------|--------------------------|----------------------------------------------------------------------------------------------------|----------------------------------------------------------------------------------------------------|-----------------------------------------------------------------------------------------|
| Organize 🕶 🎑 Open 👻 Print Burn Ne                                                                                    | w folder                 |                                                                                                    |                                                                                                    | 8 · 🖬 🔞                                                                                 |
| Favorites  Desktop  Downloads  Kecent Places  UiO - enheter  UiO - personer                                          | E                        | Name Clipboard_backup.txt Clipboard_Export_26.03.2012 16.17.52.txt Clipboard_Export_26.03.2012 16.40.29.txt Clipboard_Help.txt Clipboard_Help.txt Clipboard_V1.1.exe                         | Date modified<br>27.03.2012 12:25<br>26.03.2012 16:17<br>26.03.2012 16:40<br>26.03.2012 14:10<br>22.03.2012 14:03 | Type<br>Text Document<br>Text Document<br>Text Document<br>Text Document<br>Application |
| <ul> <li>UiO - sak</li> <li>Libraries</li> <li>Documents</li> <li>Music</li> <li>Pictures</li> <li>Videos</li> </ul> |                          | Document to add to clipboard after addi<br>Document to add to clipboard aft<br>Document to add to clipboard aft<br>Type: Text Document<br>Size: 872 bytes<br>Date modified: 27.03.2012 12:22 | 27.03.2012 12-22<br>27.03.2012 12:05<br>ter adding lines.bt                                                       | Text Document                                                                           |
| USIT50 Local Disk (C:) Document to add to clipboard after addi I Text Document                                       | •<br>Date modifie<br>Siz | d: 27.03.2012 12:22 Date created: 2<br>e: 872 bytes Offline availability: N                                                                                                    | 7.03.2012 12:05<br>lot available                                                                                  |                                                                                         |

And double-click on the file name.

#### **Clipboard manual**

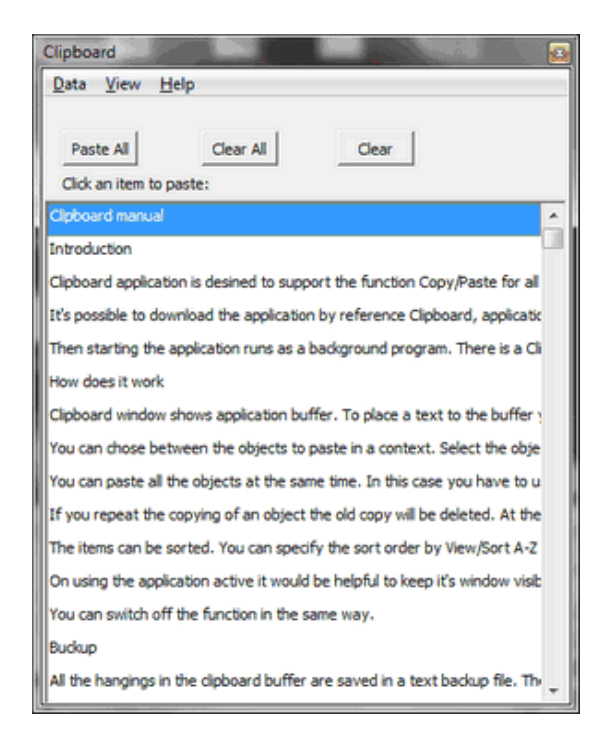